## Tuoterakenteiden automaattinen luonti

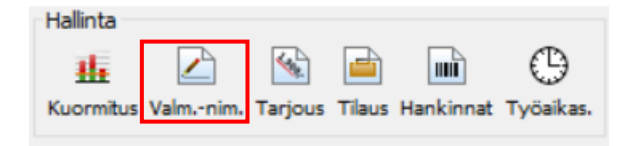

Kuva 1 Hallinta-toimintovalikko

Projektiin liittyvät valmistus-, piirustus- ja nimiketiedot avataan valitsemalla projektilistalta projekti aktiiviseksi, ja painamalla Hallinta-toimintovalikosta 'Valmistus-, piirustus- ja nimiketiedot' -painiketta. Tämän jälkeen avautuu ruutu, jonka kautta voidaan uusia nimikkeitä luoda, muokata ja poistaa.

Uuden projektin valmistus-, piirustus- ja nimiketietojen kirjaamisruutu avataan kaksoisklikkaamalla nimikeriviä tai painamalla 'Tiedot' –painiketta.

|                                                                          | Projektien valmistus-, piirustus- ja nimiketiedot |          |         |        |       |                             |               |           |                           |         |                   |  |              |    | _           |          | $\times$ |
|--------------------------------------------------------------------------|---------------------------------------------------|----------|---------|--------|-------|-----------------------------|---------------|-----------|---------------------------|---------|-------------------|--|--------------|----|-------------|----------|----------|
| Tiedot Poista Tulostus Nimikelista Työlista Työkortti Tarkastuskortti Lo |                                                   |          |         |        |       | Lomake / kilpitiedot        | Keskeneräiset | Arkisto I | Ditteet :                 | 5iirrä  |                   |  |              |    | Vie data    |          | ~        |
| Hae: Asiakas (kaikki) 🗸                                                  |                                                   |          |         |        | ~ 246 | 246 BOM A030407 Belt Grin v |               |           | Haku <b>(1)</b> Aikaväli: |         |                   |  |              |    | -           |          |          |
|                                                                          | Asiakastun.                                       | Proj.nro | Positio | Tunnus | Kood  | i                           | Nimitys       |           |                           | Laskent | Laskentam. Lasket |  | Myyntih./kpl | AV | Valmistusm. | Toimitus | pvm      |
|                                                                          | Nik                                               | 246      | 1       | -      | -     |                             | -             | 1         |                           | 0       | 0.000 0.000       |  |              | 0  |             |          |          |

Kuva 2 Projektin valmistus-, piirustus- ja nimiketiedot

Projektin koontarakenteen luominen Excel-taulukosta onnistuu klikkaamalla punaisen nuolen osoittamaa painiketta.

| Projektien valmistus-, piirustus- ja nimiketiet                                    | ojen kirjaaminen – 🗆 🗙                                                                                                    |
|------------------------------------------------------------------------------------|----------------------------------------------------------------------------------------------------|
| Positio Alapositio Kopioi Kopioi Posita Tulostus An                                | Image: State kuorm.taulukossa     Image: State kuorm.taulukossa     Image: State kuorm.taulukoossa     Image: State kuorm.taulukoossa     Image: State kuorm.taulukoossa     Image: State kuorm.taulukoossa     Image: State kuorm.taulukoossa     Image: State kuorm.taulukoossa |
| Asiakas: Nikari Oy<br>Tilausnumero: -<br>Projektinumero: 246<br>Valittu positio: 1 | Tunnus:   ·   Koodi:   ·     Nimitys:   ·   Laskentamäärä:   1   kpl   Aseta valmistusmääräksi     Paino (kg):   0.0000   Avaa nimikkeen liitteet   Tarve yhteen koontaan:   1   kpl     Paino (kg):   0.0000   Avaa nimikkeen liitteet   Tarve yhteen koontaan:   1   kpl     vo excel -bedotsta nimikkeitä positiole yalitse työvaiheet ja kuorm. kohteet:   Valitse työvaihe   Valitse työvaihe   Laskettu omakustannushinta määrälle:     vo excel -bedotsta nimikkeitä positiole yalitse työvaiheet ja kuorm. kohteet:   Valitse työvaihe   Valitse työvaihe   Laskettu omakustannushinta määrälle:     Niro   Valitse   Kuormituksen kohde   Tunthinta   Alka/kpl   Hinta/kpl (€)   Alka/määrä   Hinta/määrä     Niro   Valitse   Kuormituksen kohde   Tunthinta   Alka/kpl (€)   Alka/määrä   U.ou € / yht   0.000 € / kpl     Kateprosentilla   0.000   Myynthinta € / kpl:   Laskettu kokonaistyöaika määrälle:   0 h / yht   0 h / yht     0   h / yht   h / kpl   N/   N/   N/   N/                                                                                                    |
|                                                                                    | Vhteensä: 0.0000 h 0.000 € 0.000 €   Osaluettelo: Osat, materiaalit ja tarvikkeet Position valmistusmäärät ja tiedot                                                                                                    |
|                                                                                    | → 🖗 🕸 🕸 🕨 🕨                                                                                                    |
| < >>                                                                               | Nro     Tunnus     Koodi     Nimžys     Tarve yht.     Yks     Hinta/yks     Yhteensä     Omak.h./kpl     Lisä/yht.     L.nim     Omak.h.yht.     Pos.                                                                                                    |
| Taso: 1                                                                            | PROJEKTIN LASKETTU OMAKUSTANNUSHINTA YHTEENSÄ: 0.00 €                                                                                                    |

Kuva 3 Projektin valmistus-, piirustus- ja nimiketietojen kirjaaminen

Avautuvassa Excel-tiedoston muokkaustaulukossa on samat muokkausmahdollisuudet, kuin varastonimikkeiden tuonnissa (ks. "varastonimikkeiden tuonti Excel-tiedostosta").

Kun tarvittavat muokkaukset on tehty, tietojen siirto voidaan tehdä painamalla "siirrä" -painiketta.

## Mikäli projektiin sisältyy ostettavia osia, merkataan ne taulukkoon T-kirjaimella (=lisää materiaalina).

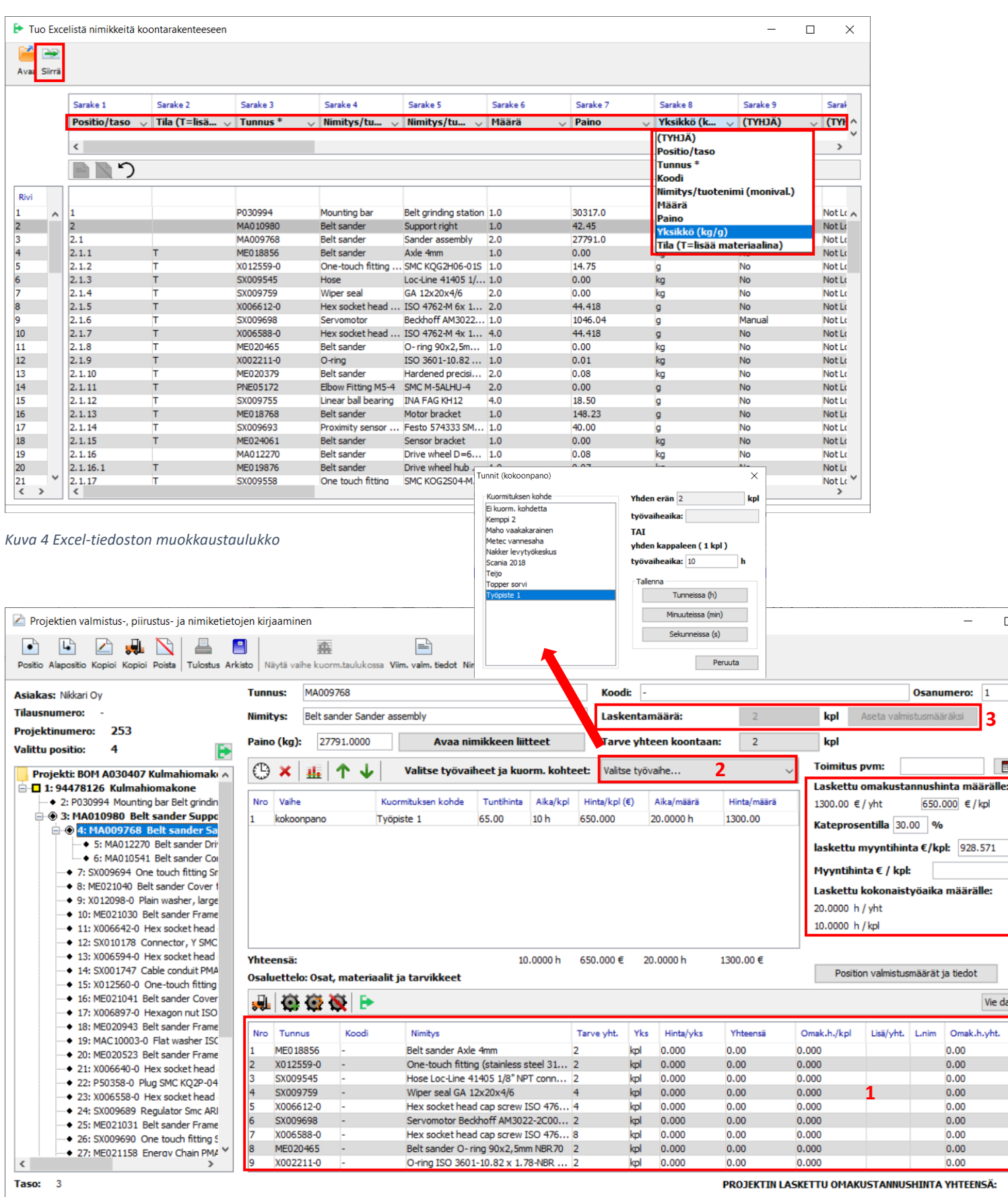

Kuva 5 Projektin valmistus-, piirustus- ja nimiketietojen kirjaaminen

(1) Osto-osat eivät näy koontarakenteessa erikseen alapositioina, vaan klikkaamalla position aktiiviseksi,

voidaan sen osaluettelosta nähdä siihen sisältyvät osat, mukaan lukien osto-osat.

- (2) Voit lisätä positiolle työvaiheita painamalla "Valitse työvaihe" -painiketta ja valitsemalla kuormituksen kohteen sekä asettamalla työvaiheajan.
- (3) Valitsemalla pääposition aktiiviseksi voit muuttaa laskentamäärää. Tämän jälkeen painamalla "Aseta valmistusmääräksi" –painiketta ko. positiolle asetetuilla määrillä työt ja materiaalit kirjautuvat työlistoihin ja kuormituksiin.

Mikäli positioon liittyy alapositioita, kirjautuvat niidenkin laskentamäärät automaattisesti valmistusmääriksi.

(4) Ohjelma laskee jatkuvasti projektille kokonaishintaa, samalla kun muutat valmistusmääriä tai lisäät työvaiheita ja materiaaleja niille määrittämilläsi hinnoilla.

Mikäli position työvaiheiden kuormitukset halutaan kirjata kuormitustaulukkoon, painetaan "Avaa projektin työvaiheiden kuormitustaulukko" –painiketta.

| Θ   | ×щ         | ↑ ↓ | Valitse työvai     | iheet ja kuo | orm. kohte | Valitse ty    | övaihe | ~          |             |
|-----|------------|-----|--------------------|--------------|------------|---------------|--------|------------|-------------|
| Nro | Vaihe      |     | Kuormituksen kohde | Tuntihinta   | Aika/kpl   | Hinta/kpl (€) |        | Aika/määrä | Hinta/määrä |
| 1   | kokoonpano | •   | Työpiste 1         | 65.00        | 10 h       | 10 h 650.0    |        | 20.0000 h  | 1300.00     |
|     |            |     |                    |              |            |               |        |            |             |
|     |            |     |                    |              |            |               |        |            |             |
|     |            |     |                    |              |            |               |        |            |             |
|     |            |     |                    |              |            |               |        |            |             |
|     |            |     |                    |              |            |               |        |            |             |
|     |            |     |                    |              |            |               |        |            |             |
|     |            |     |                    |              |            |               |        |            |             |

Kuva 6 Työvaiheiden merkitseminen kuormitustaulukkoon

| 🏨 Projektin kuormituk    | sien merkintätauluk    | ko         |                 |    |            |      |                 |               |            |           | ×    |
|--------------------------|------------------------|------------|-----------------|----|------------|------|-----------------|---------------|------------|-----------|------|
|                          |                        |            |                 |    |            |      |                 |               |            |           |      |
| Tehdään Poikkeuspäivät   |                        |            |                 |    |            |      |                 |               |            |           |      |
| Valitup position työva   | iheet                  |            |                 |    |            | <br> | -Valitun tvövai | heen tiedot   |            |           |      |
| valiculi posicioli cyova | inicet.                |            | Päivämäärä      |    |            |      | valituri tyova  | leen deuot    |            |           |      |
| Nro Vaihe                | Kuorm, kohde           | Aloituspvm | Ma 22.02.2021   | ^  |            | ^    | Ke 27.01.2      | 021 (viikk    | o 4)       |           |      |
| 1 kokoonpano             | Työpiste 1             | 27.01.2021 | Su 21.02.2021   |    |            |      | kokoonpa        | no            |            |           |      |
|                          |                        |            | La 20.02.2021   |    |            |      | Työpiste 1      |               |            |           |      |
|                          |                        |            | Pe 19.02.2021   |    |            |      | Vuorokausik     | abtainat proj | ieletit is | necitio   |      |
|                          |                        |            | To 18.02.2021   |    |            |      | VUOrokausik     | ontaiset proj | jekut ja   | a positio |      |
|                          |                        |            | Ke 17.02.2021   |    |            |      | 2 3             | 8             |            |           |      |
|                          |                        |            | Ti 16.02.2021   |    |            |      |                 |               |            |           |      |
|                          |                        |            | Ma 15.02.2021   |    |            |      | Proj.nro        | Positio       | Työaik     | a (h)     |      |
|                          |                        |            | Su 14.02.2021   |    |            |      | 217             | 1 8           |            |           |      |
|                          |                        |            | Da 13.02.2021   |    |            |      | 253             | 4 1           | .6         |           |      |
|                          |                        |            | To 11 02 2021   |    |            |      |                 |               |            |           |      |
|                          |                        |            | Ke 10.02.2021   |    |            |      |                 |               |            |           |      |
|                          |                        |            | Ti 09.02.2021   |    |            |      |                 |               |            |           |      |
|                          |                        |            | Ma 08.02.2021   |    |            |      | Vapaa kapa      | siteetti: 0 h |            |           |      |
|                          |                        |            | Su 07.02.2021   |    |            |      | Tunnus:         | MA00976       | 8          |           |      |
|                          |                        |            | La 06.02.2021   |    |            |      | Koodi:          | -             |            |           |      |
|                          |                        |            | Pe 05.02.2021   |    |            |      | Nimitus         | Belt cand     | er San     | der acc   | am   |
| Edellinen valittu vai    | ihe, kohde ja lopet    | uspvm:     | To 04.02.2021   |    |            |      | minicys.        | Dert Sariu    | er Jah     |           | CIII |
| kokoonnano. Työpiste     | 1 28 01 2021           |            | Ke 03.02.2021   |    |            |      | Toimpvm:        |               |            |           |      |
| Kokoonpano nyopiste      | 1 20.01.2021           |            | Ti 02.02.2021   |    |            |      | Proj.nim:       | BOM A03       | 0407 E     | Belt Grin | di   |
| Tyon aloituspvm:         | 27.01.2021             |            | Ma 01.02.2021   |    |            |      | Aloitusov       | n• 27.01.20   | 121        | Muut      | a    |
| Kuorm kohde: Tue         | ininka d               |            | Su 31.01.2021   |    |            |      | Holeuspyl       | . 27.01.20    |            | 1-IGG     |      |
| Tyo                      | piste I                | ~          | La 30.01.2021   |    |            |      | Positiolle ase  | tetut työnte  | ekijät:    |           |      |
|                          | Päivitä työvaiheen     | tiedot     | Pe 29.01.2021   |    | 22.0       |      | (iii)           |               |            |           |      |
|                          |                        |            | TO 28.01.2021   |    | VVVV •     |      |                 |               |            |           |      |
| Nimi: kokoonpano         |                        |            | Ke 27.01.2021   |    | 6          | ```  | Nimi            |               |            |           |      |
| Aika / valm määr v       | <b>ht</b> 20 h         |            | . /             |    |            |      | Matti Meikä     | äinen         | _          |           |      |
| Toimitusnum              |                        |            | Työvai          | he | -          |      |                 |               |            |           |      |
| romicuspym: -            |                        |            | Kuorm koh       | de | Työpiste 1 |      |                 |               |            |           |      |
| Valmistusmäärä: 2        | ( Kpi                  |            | Kapasit.(h) / v | rk | 24.0       |      |                 |               |            |           |      |
| Position va              | almistusmäärät ja tied | ot         |                 |    | (          |      |                 |               |            |           |      |
|                          |                        |            | TAPIA PAIVA     |    |            | ,    | ·               |               |            |           |      |

Kuva 6 Projektin kuormituksien merkintätaulukko

Työvaiheen tulostuminen kuormitustaulukkoon vaatii, että **nimike on asetettu valmistukseen, sille on arvioitu työaika ja merkitty aloituspäivämäärä.** Kuormitustaulukossa voidaan valitun position työvaiheen aloituspäivämäärä merkitä "Työn aloituspvm" –sarakkeeseen.

Kuormituksien merkintätaulukosta voit tarkastella projektin kustannuksia, mitä työvaiheita on tehty ja mitkä ovat vielä tekemättä, sekä lisätä tai poistaa positiolle asetettuja työntekijöitä.

Kun projektin positiot on asetettu valmistukseen ja työvaiheet ajoitettu kuormitustaulukkoon, ohjelma tekee automaattisesti tarveilmoituksen varaston kautta avautuvalle tarvelistalle.

Materiaaleille kirjautuu automaattisesti tarvepäivämäärä, eli position ensimmäisen työvaiheen alkamispäivä.

Tarvelistan kautta voit suoraan tehdä hankintoja valitsemalla listalta haluamasi rivi(t) aktiiviseksi ja painamalla "Osta/tarjous" -painiketta.

| Tarvelista |                                                                           |            |           |       |                             |       |           |         |             |             |     |               | - 🗆           |   | × |
|------------|---------------------------------------------------------------------------|------------|-----------|-------|-----------------------------|-------|-----------|---------|-------------|-------------|-----|---------------|---------------|---|---|
|            |                                                                           |            |           |       |                             |       |           |         |             |             |     |               |               |   |   |
| Tiedot I   | Tiedot Kirjaamistiedot Tilaus Poista Päivitä Tulostus Osta/tarjous Siirrä |            |           |       |                             |       |           |         |             |             |     |               |               |   |   |
| Haku       | Halau                                                                     |            |           |       |                             |       |           |         |             |             |     |               |               |   |   |
| - Harta    |                                                                           |            |           |       |                             |       |           |         |             |             |     |               |               |   |   |
| Proj.nro   | Valm.pos.nro                                                              | Tarvepvm   | Tunnus    | Koodi | Nimitys, raaka-aine ja koko | Tarve | Var.saldo | Varattu | Hälytysraja | Optimisaldo | Yks | Ostohinta/yks | Omak.hin./yks | s |   |
| 253        | 4                                                                         | 27.01.2021 | ME018856  | -     | Belt sander Axle 4mm        | 2     | 0         |         | 0           | 0           | kpl | 0.00          | 0.000         |   | ~ |
| 253        | 4                                                                         | 27.01.2021 | X012559-0 | -     | One-touch fitting (stainle  | 2     | 0         |         | 0           | 0           | kpl | 0.00          | 0.000         |   |   |
| 253        | 4                                                                         | 27.01.2021 | SX009545  | -     | Hose Loc-Line 41405 1/8"    | 2     | 0         |         | 0           | 0           | kpl | 0.00          | 0.000         |   |   |
| 253        | 4                                                                         | 27.01.2021 | SX009759  | -     | Wiper seal GA 12x20x4/6     | 4     | 0         |         | 0           | 0           | kpl | 0.00          | 0.000         |   |   |
| 253        | 4                                                                         | 27.01.2021 | X006612-0 | -     | Hex socket head cap scre    | . 4   | 0         |         | 0           | 0           | kpl | 0.00          | 0.000         |   |   |
| 253        | 4                                                                         | 27.01.2021 | SX009698  | -     | Servomotor Beckhoff AM      | 2     | 0         |         | 0           | 0           | kpl | 0.00          | 0.000         |   |   |
| 253        | 4                                                                         | 27.01.2021 | X006588-0 | -     | Hex socket head cap scre    | . 8   | 0         |         | 0           | 0           | kpl | 0.00          | 0.000         |   |   |
| 253        | 4                                                                         | 27.01.2021 | ME020465  | -     | Belt sander O- ring 90x2,   | 2     | 0         |         | 0           | 0           | kpl | 0.00          | 0.000         |   |   |
| 253        | 4                                                                         | 27.01.2021 | X002211-0 | -     | O-ring ISO 3601-10.82 x     | 2     | 0         |         | 0           | 0           | kpl | 0.00          | 0.000         |   |   |
| 253        | 4                                                                         | 27.01.2021 | ME020379  | -     | Belt sander Hardened pre    | . 4   | 0         |         | 0           | 0           | kpl | 0.00          | 0.000         |   |   |
| 253        | 4                                                                         | 27.01.2021 | PNE05172  | -     | Elbow Fitting M5-4 SMC M    | . 4   | 0         |         | 0           | 0           | kpl | 0.00          | 0.000         |   |   |
| 253        | 4                                                                         | 27.01.2021 | SX009755  | -     | Linear ball bearing INA F   | 8     | 0         |         | 0           | 0           | kpl | 0.00          | 0.000         |   |   |
| 253        | 4                                                                         | 27.01.2021 | ME018768  | -     | Belt sander Motor bracket   | 2     | 0         |         | 0           | 0           | kpl | 0.00          | 0.000         |   |   |

Kuva 7 Tarvelista